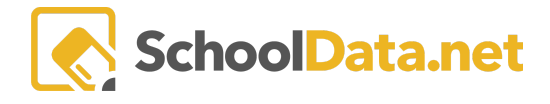

# Managing the Learning Credits System

The ALE application has a system of monitoring tools that can be used to track expenses (which we have named Learning Credits) per student. Per guidance from OSPI, these are internal tools only, and none of this data is surfaced to parents at any time.

## **Quick Links**

| Program Manager: Setting<br>Monthly Amount and<br>Allocating Learning Credits | <u>Ledger on Student</u><br><u>Learning Plan</u> | <u>Establishing a Learning</u><br><u>Credit "Fee" for Classes</u> | <u>Secretary: Manage</u><br><u>Learning Credits</u> |
|-------------------------------------------------------------------------------|--------------------------------------------------|-------------------------------------------------------------------|-----------------------------------------------------|
|-------------------------------------------------------------------------------|--------------------------------------------------|-------------------------------------------------------------------|-----------------------------------------------------|

## Program Manager: Setting Monthly Amount and Allocating Learning

### Credits (back to Quick Links)

The first task is to set up a monthly amount for each student based on their FTE enrollment. This is done on the **Program Manager Role** via the **Settings** link in the left navigation menu. Use the **Row Action & Options gear** for **Learning Credit Monthly Allocation** and select **Edit** to set the monthly value.

| Data A       | Program Manager Home 🛛 🗸    | ALE PROGRAM MANAGER<br>Settings                                        |                       |                          |
|--------------|-----------------------------|------------------------------------------------------------------------|-----------------------|--------------------------|
| Stu          | Email List                  |                                                                        |                       |                          |
| ئە           | All ALE Students            | Settings instructions                                                  |                       |                          |
| Secr         | Settings                    | Manage Settings (11 records)                                           |                       | ÷                        |
| Libra        | Learning Credit Allocations | Setting                                                                | Value                 | V ₿ 0                    |
| ŝ            | Manage SIS Classes          | Create Class Default School Year                                       | 2023/24               | •                        |
| 4            | Monitor 🗸                   | Default Ale Course Type for Subject/Courses                            | Remote                |                          |
| Certificated | Student Learning Plans 🛛 🗸  | Initiate SLP Default School Year<br>Learning Credit Monthly Allocation | 2023/24<br>25         | Row<br>Actions & Options |
| is           | Courses/Classes 🗸           | Show Library Links                                                     | True                  | Row Actions & Options    |
| Reg          | Scanner 🗸 🗸                 | Show Parent Interest Survey                                            | True                  | Edit                     |
| W            | Event Calendar              | SLP Teacher change updates subject/courses                             | True                  |                          |
| rogram       | Event calendar              | Subject/Course Default Participation Status                            | In Progress           | 0                        |
|              | Reference Data 🗸 🗸          | 1 - 11 of 11                                                           | ≪ < Page 1 of 1 ⇔ > ≫ | 50 per page 🗢            |

Click Update when finished.

#### ALE BASICS FOR OFFICE STAFF

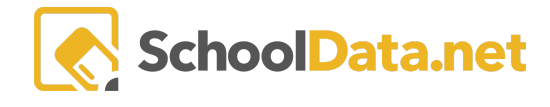

#### Edit Record

| dit Record                                                                                                    |                                                                   | → Update ×                                                   |
|----------------------------------------------------------------------------------------------------|-------------------------------------------------------------------|--------------------------------------------------------------|
| <ul> <li>Setting         Enabling 'Application User - ALE Program Access' will restrict access to             the application based on the current User - Program(s) configuration,     </li> </ul> | Learning Credit Monthly Allocation (required) 25                  | Allow Parent Access to Waitlist (required)<br>true           |
| which can be managed under the Program Manager role, at the<br>Manage ALE Users table. It is not recommended to enable this setting<br>until the configuration is deemed to be complete.            | Create Ale Class Requests (required) false                        | Enable Parent Interest Survey (required) true                |
|                                                                                                    | Enable Library Links (required) true                              | SLP Teacher change updates subject/courses (required) true ¢ |
|                                                                                                    | Default Class Type for Subject/Courses (optional) Select Remote X | Create Ale Class Default School Year (optional)              |
|                                                                                                    | Initiate SLP Default School Year (optional) Select                | Default Subject/Course Participation Status (optional)       |
|                                                                                                    | Enable Application User - ALE Program Access (optional)<br>true   | ¢                                                            |

- Learning Credit Monthly Allocation (Required) numerical •
- Allow Parent Access to Waitlist (Required True/False) •
- Create Ale Class Requests (Required True/False)
- Enable Parent Interest Survey (Required True/False)
- Enable Library Links (Required True/False)
- SLP Teacher change updates subject/courses (Required True/False)
- Default Class Type for Subject/Courses (Optional)
- Create Ale Class Default School Year (Optional)
- Initiate SLP Default School Year (Optional)
- Default Subject/Course Participation Status (Optional) •
- Enable Application User ALE Program Access (Optional) •

Now that the monthly amount is set, you can allocate per month, which is also done by the Program Manager by selecting Learning Credit Allocations in the left navigation menu.

| 10         | Human Resources             | PA E 🔈 🐼 🔊          |        | HB DD DE 59 AD AL                        |
|------------|-----------------------------|---------------------|--------|------------------------------------------|
|            | ALE                         |                     |        | Desirer Administrator<br>Wes Age 18 2000 |
| Staff      | Program Manager Home        | ALE PROGRAM MANAGER |        |                                          |
| scher      |                             | Allocations         |        |                                          |
| Icated Tes |                             |                     |        | Allocate Learning Credits                |
| Centif     |                             |                     |        | Notate coming croits                     |
| gstrar     | Learning Credit Allocations | Search Form         |        |                                          |
| a l        |                             | September 2020 ×    | Select |                                          |
| im Manage  |                             |                     | Search |                                          |
| Progra     |                             | *                   |        |                                          |
| retary     |                             | *                   |        |                                          |
| Ř          |                             | ~                   |        |                                          |
| ta Admin   | Reference Data              | ~                   |        |                                          |
| 8          |                             | ~                   |        |                                          |
|            |                             |                     |        |                                          |
|            |                             |                     |        |                                          |
|            |                             |                     |        |                                          |
|            |                             | >                   |        |                                          |

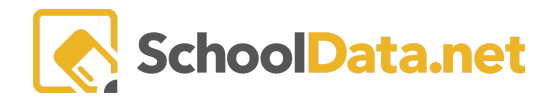

First, select the **Month** you'd like to allocate credits for. A list of students with an active Student Learning Plan for the selected month will be returned.

| LE PROGRAM MANAGER<br>Allocations |                              |              |               | -                                     |                 |                           |
|-----------------------------------|------------------------------|--------------|---------------|---------------------------------------|-----------------|---------------------------|
| Search Form                       |                              |              |               |                                       |                 | Allocate Learning Credits |
| ALE Monthly Learning              | g Credit Allocations (24 rec | ords)        |               |                                       |                 | 0                         |
| Student                           | Calculated FTE               | Reported FTE | Running Start | Calculated Learning Credit Allocation | Current Monthly | Submit Monthly All        |
| Braelin Abbott                    | 0                            | 1            | No            | 50                                    | _               | 50                        |
| Chloe Abel                        | 0                            | 0.5          | No            | 25                                    |                 | 25                        |
| Margaret Alexander                | 0                            | 1            | No            | 50                                    |                 | 50                        |
| Amar Abdelrahman                  | 0                            | 0            | No            | 0                                     |                 | 0                         |

The table will attempt to determine the appropriate amount allocated to each student based on their Reported FTE. For more information on determining this number, see the help document <u>ALE Application: FTE Tracking</u> <u>and Monitoring</u>. Any amounts can be manually adjusted directly in the column to the far right.

When all amounts are correctly entered, click the Allocate Learning Credits button in the top right corner.

The amount allocated will now be reflected in the individual **Ledger** on each student's Learning Plan, located under the **Tracking Tab**. The current balance is noted in the top right corner.

| ALE TEACHER / MANAGE STUDENT LEARNIN<br>Amritha * select Student | 5 PLAN                           | Ν                           | Most Recent Approval Date: 8/22/23 | wed 🄅 Cancel Next  |
|------------------------------------------------------------------|----------------------------------|-----------------------------|------------------------------------|--------------------|
| Details Subjects/Courses - Classes -                             | Tracking - Weekly Contacts - Mor | nthly Progress FTE Calendar |                                    |                    |
|                                                                  | Approvals                        |                             |                                    |                    |
| Ledger instructions                                              | Ledger                           |                             |                                    | Current Balance: C |
| Ale Student Learning Plan Ledger Transaction                     | 5 (0 records)                    |                             |                                    | OAdd Record        |
| No data to display                                               |                                  |                             |                                    |                    |

### Ledger on Student Learning Plan (back to Quick Links)

Each student's Learning Plan has a **Ledger**, which lists all charges and credits. A transaction can be added by clicking the **Add Record** button in the top right.

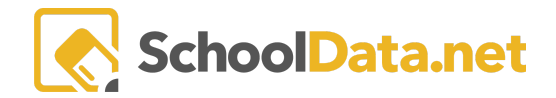

| ALE TEACHER / MANAGE STUD<br>Amritha * select Stu    | DENT LEARNING PLAN                              |                   |                      | Most Re  | ecent Approval Date: 8/22/23 | ✓ Approved | Cancel        | Next   |
|------------------------------------------------------|-------------------------------------------------|-------------------|----------------------|----------|------------------------------|------------|---------------|--------|
| Details Subjects/Courses -                           | Classes - Tracking -                            | Weekly Contacts 🔻 | Monthly Progress FTE | Calendar |                              |            |               |        |
| Ledger instructions Ale Student Learning Plan Ledger | Approvals<br>Ledger<br>Transactions (1 records) | -                 |                      |          |                              |            | Current Balan | ice: C |
| Transaction Description                              | Transaction Date                                | Â.                | Month for Allocation | 7 🔅      | Transaction Amc              | bunt       | 7 0           |        |
| Sample                                               | August 31, 2023                                 |                   |                      |          | 1                            |            |               | \$     |

Fill in a **Description** and **Amount (Optional)**. Then select a **Transaction Date (Required)**. Click **Add** when finished.

| Add Record                             |
|----------------------------------------|
| Add/Edit Ledger Record                 |
| Description (optional)                 |
| Sample                                 |
|                                        |
|                                        |
| Transaction Date (required)            |
| Transaction Date (required) 2023-08-31 |

After making changes, click the **Current Balance** button to refresh the total.

Individual transactions can be edited or deleted here by clicking the Row Actions & Options Gear.

| Ledger instructions             |                            |                             |                    | Current Balance: C    |
|---------------------------------|----------------------------|-----------------------------|--------------------|-----------------------|
| Ale Student Learning Plan Ledge | r Transactions (1 records) |                             |                    | OAdd Record           |
| Transaction Description         | Transaction Date           | ♥ ♦<br>Month for Allocation | Transaction Amount |                       |
| Sample                          | August 31, 2023            |                             | 1                  | (*)                   |
|                                 |                            |                             |                    | Row Actions & Options |
|                                 |                            | _                           |                    | Edit<br>Delete        |

## Establishing a Learning Credit "Fee" for Classes (back to Quick Links)

When creating a Class, a **Learning Credit Cost** for the class as a whole or a **Learning Credit Cost Per Meeting** can be entered. This is found in the **Details Tab** under **Essentials**.

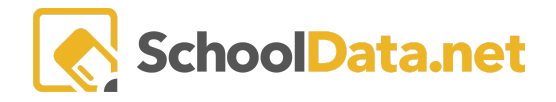

| ale teacher / manage class<br>20/21 Math Class                                                                                                    |                                             |                              |
|----------------------------------------------------------------------------------------------------|---------------------------------------------|------------------------------|
| Details Schedule Meetings Grades Monthly Progress St                                                                                                    | udents                                      |                              |
|                                                                                                    |                                             |                              |
| Class Details instructions                                                                                                    |                                             |                              |
| Essentials                                                                                                    |                                             | ~                            |
| Title (required)                                                                                                    |                                             | Max Number of Students (reg) |
| 20/21 Math Class                                                                                                    |                                             | 42                           |
| Omit Class From Parent Displays Class Meeting is Optional                                                                                                    | Average Hours of Study Per Week (optional)  |                              |
| Learning Credit Cost (optional)                                                                                                    | Learning Credit Cost Per Meeting (optional) |                              |
| 30                                                                                                    |                                             |                              |
| Grade Levels (required)       Select         Kindergarten ×       1st Grade ×       2nd Grade ×       3rd Grade ×       3rd Grade ×         4th Grade ×       5th Grade ×       6th Grade ×       7th Grade ×       8th Grade ×         9th Grade ×       10th Grade ×       11th Grade ×       12th Grade × | Description (optional)                      |                              |
| Dates                                                                                                    |                                             |                              |
| Dates                                                                                                    |                                             | <u>^</u>                     |

If the **Learning Credit Cost** field is used upon class registration, this total amount will be <u>automatically deducted</u> <u>from the student ledger.</u>

If the Learning Credit Cost Per Meeting field is utilized, <u>this amount of times the number of class meetings set</u> <u>based on the established schedule will be deducted from the student ledger</u> when they register for the class. For example, a class meeting ten (10) times during the year, with a Learning Credit Cost Per Meeting of 2, would deduct 20 Learning Credits from the Student Ledger.

If the student un-enrolls from the class before the date of the first class meeting, the associated Learning Credit charge will be removed from the ledger. If they unenroll from the class after the first date the class begins, the charge will remain.

### Secretary: Manage Learning Credits (back to Quick Links)

In the **Secretary Role**, select **Manage** in the left navigation and choose **Manage Learning Credits**. This tool lists all learning credit transactions that can be filtered by school year, student, or even class.

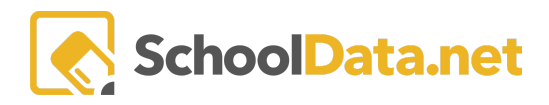

| 649 | Human Resources                | P F 🖪 🖬 🖬           |                      |                       |                  |                    |                  |                                                                          |             |               | K SP AD AL |
|-----|--------------------------------|---------------------|----------------------|-----------------------|------------------|--------------------|------------------|--------------------------------------------------------------------------|-------------|---------------|------------|
| A   | ALE                            | Vertical city       |                      |                       |                  |                    |                  | Deidra.Mccollum Deidra.Mc<br>District Administrator<br>Ion. Sep 14, 2020 | collum 🕜    |               |            |
|     | Secretary Home                 | ALE SECRETARY       | SECRETARY            |                       |                  |                    |                  |                                                                          |             |               |            |
|     | ALE Users Management           | Manage Lear         | ning Credits         |                       |                  |                    |                  |                                                                          |             |               |            |
|     | All ALE Students               |                     |                      |                       |                  |                    |                  |                                                                          |             |               |            |
|     | Create Student for ALE         | ALE Secretary Learn | ning Credits Transac | tions (158 records) 🖓 | Filtered 🗸 🔿     |                    |                  |                                                                          |             | O Add         | Record 💮   |
|     | Link Student to ALE            | Student             | School Year          | Transaction Desc      | Transaction Date | Transaction Amo    | Purchase Order # | Class Name                                                               | Completed V | Notes         | Ĭ          |
|     | Ale Families                   | Abel, Chloe         | 2020/21              | Monthly Learning      | August 19, 2020  | 25                 |                  |                                                                          |             |               | # î        |
|     | Manage ^                       | Alexander, Marga    | 2020/21              | Monthly Learning      | August 19, 2020  | 50                 |                  |                                                                          |             | Row Actions & | Options    |
|     | Manage School Year Weeks       | Abbott, Braelin     | 2020/21              | Monthly Learning      | August 19, 2020  | 50                 |                  |                                                                          |             | Edit          |            |
|     | Manage Enrollment Percentages  | Abbott, Braelin     | 2020/21              | Class Fee: Dance      | May 20, 2020     | -5                 |                  |                                                                          |             | Lon           |            |
|     | Conclude Student Learning Plan | Abbott, Braelin     | 2020/21              | Field Trip Fee        | May 20, 2020     | -10                |                  |                                                                          |             |               | •          |
|     | Send SMS Text Student          | Abdelrahman, A      | 2020/21              | Monthly Learning      | August 19, 2020  | 0                  |                  |                                                                          |             |               | •          |
|     | Manage Learning Credits        | Afualo, Mason       | 2020/21              | Monthly Learning      | August 19, 2020  | 0                  |                  |                                                                          |             |               |            |
|     |                                | Afualo, Oakley      | 2020/21              | Monthly Learning      | August 19, 2020  | 0                  |                  |                                                                          |             |               | •          |
|     | Substitutions 🗸 🗸              | Abarca De La Mo     | 2020/21              | Monthly Learning      | August 19, 2020  | 0                  |                  |                                                                          |             |               |            |
|     | Monitor 🗸 🗸                    | Adams, Sidney       | 2020/21              | Monthly Learning      | August 19, 2020  | 0                  |                  |                                                                          |             |               | •          |
|     | Scanner 🗸 🗸                    | Gonzalez Contrer    | 2020/21              | Monthly Learning      | August 19, 2020  | 0                  |                  |                                                                          |             |               |            |
|     | Reference Data                 | 1 - 27 of 27        |                      |                       |                  | ≪ < Page 1 of 1 \$ |                  |                                                                          |             |               | er page 🗢  |

New records can be added by clicking Add Record. Existing entries can be edited by clicking the Row Actions & Options gear at the right, selecting Edit, and then selecting Update when finished.

Entries can be made for a single student, or by selecting multiple students, the same transaction can be recorded for all selected students.

| Add Record              |                                   | ✓Validate                                       |
|-------------------------|-----------------------------------|-------------------------------------------------|
| ▲ Ledger Record Details | Student Learning Plans (required) | Select Divide Costs Between Multiple Pl., (opt) |
|                         | Description (optional)            |                                                 |
|                         | Transaction Date (required)       | Amount (optional)                               |
|                         | Purchase Order (optional)         | Completed (optional)                            |
|                         | ALE Class (optional)              | Select                                          |
|                         | Notes (optional)                  |                                                 |

- Student Learning Plans (Required)
- Divide Costs Between Multiple Plans (Optional)
- Description (Optional)
- Transaction Date (Required)
- Amount (Optional)

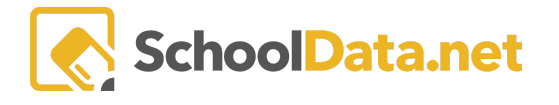

- Purchase Order (Optional)
- Completed (Optional)
- ALE Class (Optional)
- Notes (Optional)